الإتصال بشبكة المعلومات الدولية ( الإنترنت ) بإستخدام جهاز ( ZTE WF836F )

الخطوة الأولى / تعريف جهاز الإستقبال اللاسلكي الى جهاز الحاسوب . الخطوة الثانية / إضافة جهاز موديم قياسي . الخطوة الثالثة / تكوين شبكة إتصال جديدة .

> المتطلبات : 1- جهاز حاسوب يدعم منفذ ( USB 2.0 ) . 2- نظام تشغيل ويندوز ( WIN98 ) أو أحدث . 3- القرص الضوئي ( مرفق مع جهاز الإستقبال اللاسلكي ) . 4- سلك البيانات ( مرفق مع جهاز الإستقبال اللاسلكي ) .

أولاً / تعريف جهاز الاستقبال اللاسلكي الي جهاز الحاسوب

- 1- ضع جهاز الحاسوب وجهاز الإستقبال اللاسلكي في وضع التشغيل.
- 2- قم بتوصيل سلك البيانات من جهة جهاز الإستقبال اللاسلكي فقط .
- 5- عند إدخال القرص الضوئي الى مشغل الأقراص الضوئية بالحاسوب ( CDROM DRIVER ) يقوم النظام بالتشغيل التلقائي وفتح نافذة جديدة :

| Installaion Wizard for Tool softwares of FWT/FWF                                                                           | )               |
|----------------------------------------------------------------------------------------------------|-----------------|
| tep For USB Driver                                                                                                    |                 |
| Be sure that no USB data cable is plugged first.                                                                           |                 |
| If you use the USB port, you should click the "USB Driver" to<br>install the driver of USB. If not, you can skip the step. | USB Driver      |
| tep For DialUp/ChangeNum Software                                                                                          |                 |
| Click "DialUp Software" to install DialUp and/or ChangeNum.<br>You can plug data cable now.                                | DialUp Software |
| [Note] During installation, you should select which type of telephone you use.                                             |                 |
|                                                                                                    |                 |

4- عند الضغط على ( USB DRIVER ) يقوم النظام بإظهار نافذة جديدة

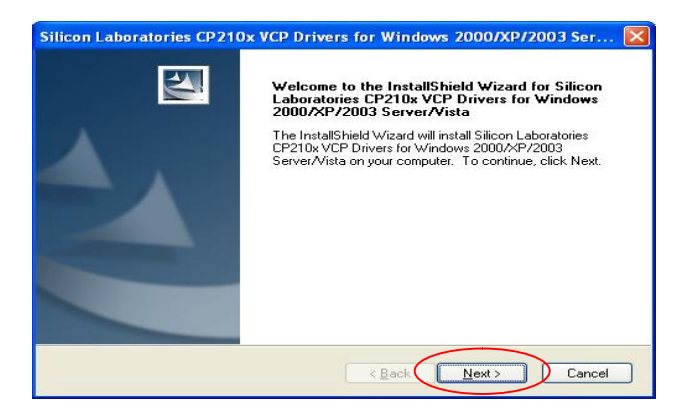

5- إضغط على (NEXT ) فتظهر النافذة التالية :

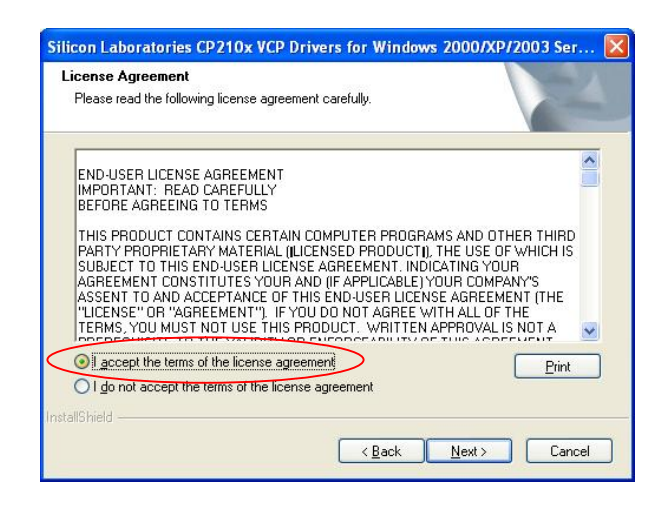

6- إختار البند الأول ثم إضغط على ( NEXT ) فتظهر النافذة التالية :

| 🚜 Silicon Laboratories CP210x USB to                         | UART Bridge Driver Installer 🔀 |
|--------------------------------------------------------------|--------------------------------|
| Silicon Laboratories<br>Silicon Laboratories CP210x USB to U | ART Bridge                     |
| Installation Location:                                       | Driver Version 4.40            |
| C:\Program Files\Silabs\MCU\CP210x\                          |                                |
| Change Install Location                                      | Install Cancel                 |

7- إضغط على ( INSTALL ) فتظهر النافذة التالية :

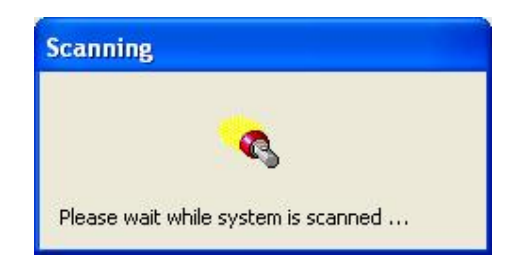

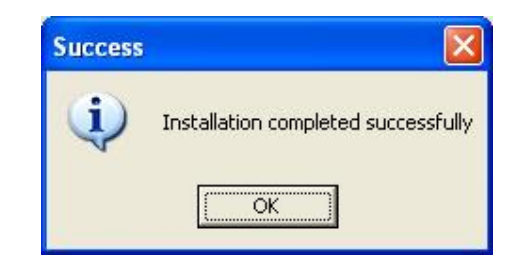

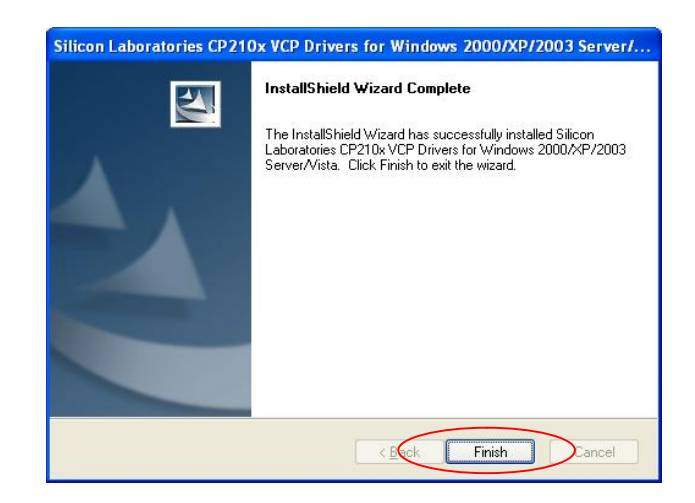

- 8- عند الإنتهاء إضغط على ( Finish ) .
- 9- للتعرف على رقم المدخل الذي قام جهاز الحاسوب بتحديده لجهاز الهاتف اللاسلكي إتبع التالي :
   أ- قم بالضغط على ( system / control panel / setting / start )
   ب- تظهر النافذة التالية :

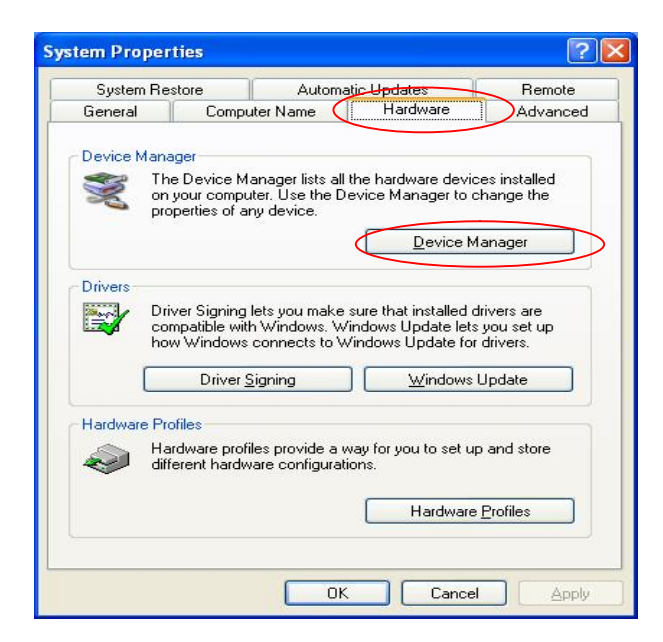

ج- إضغط على ( Device Maneger ) فتظهر النافذة التالية :

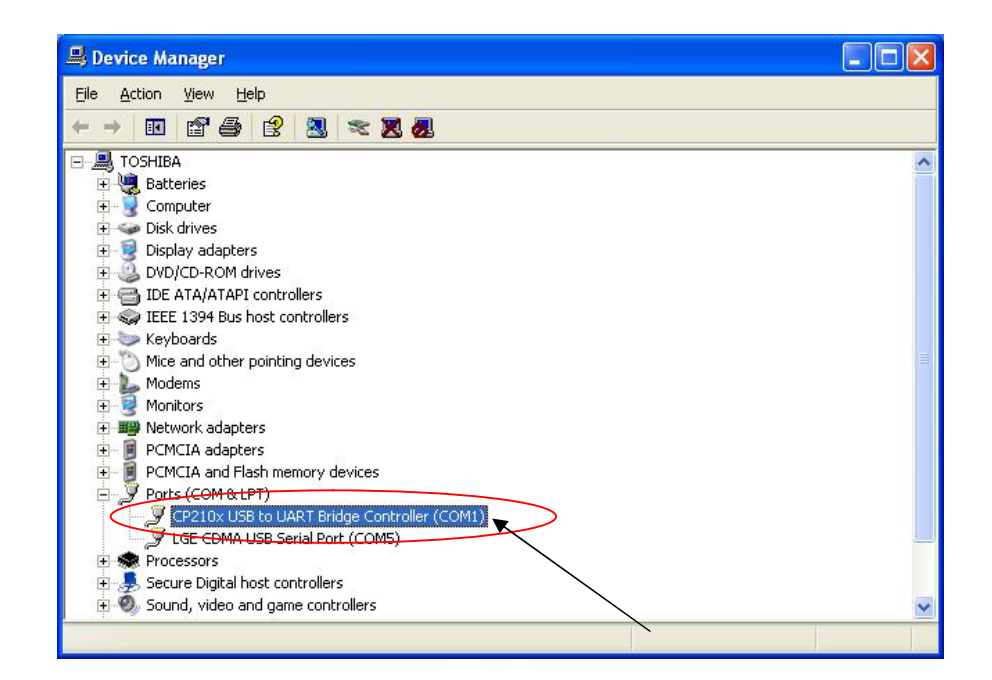

د - حدد رقم المدخل من خلال السهم المشار إليه

## الخطوة الثانية / إضافة جهاز موديم قياسي جديد

- 1− قم بتوصيل سلك البيانات من جهة جهاز الحاسوب في أي مدخل ( USB ) .
- 2- الضغط على (phone and modem options / control panel / setting/ start ) فتظهر النافذة التالية :

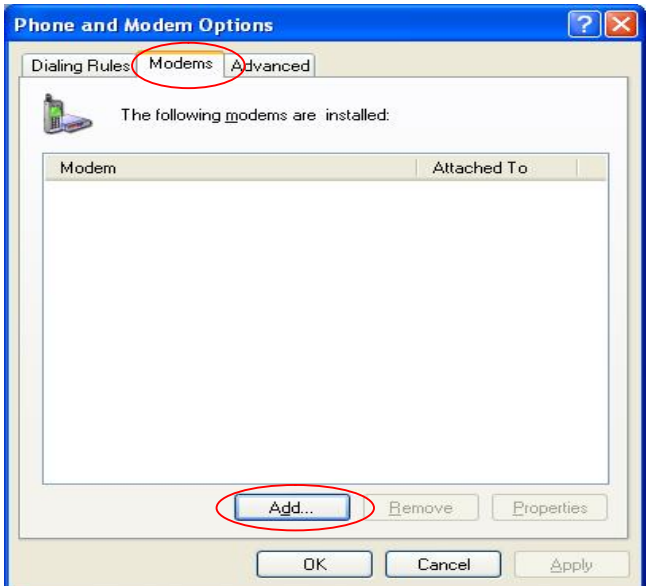

1- إختار الرمز ( Modems ) أعلى النافذة ثم إضغط على ( Add ) فتظهر النافذة التالية :

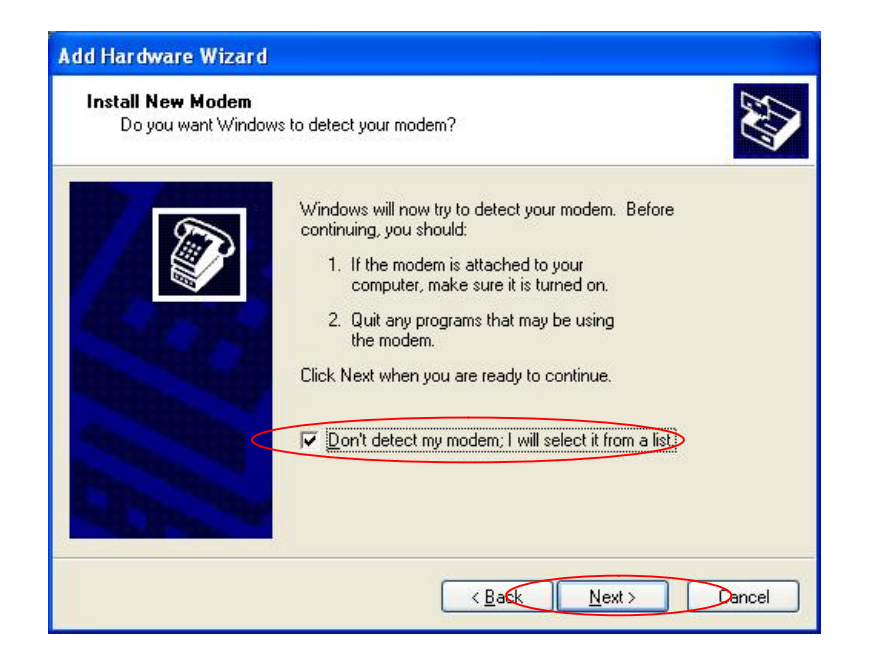

2- إضغط على ( Don't detect ) ثم إضغط على ( Next ) فتظهر النافذة :

| dd Hardware Wizard                                                       |                                                                                                    |
|--------------------------------------------------------------------------|----------------------------------------------------------------------------------------------------|
| Install New Modem                                                        |                                                                                                    |
| Select the manufacture<br>have an installation disk                      | and model of your modem. If your modem is not listed, or if you<br>, click Have Disk.                       |
| Manufacturer                                                             | Models                                                                                                    |
| (Standard Modem Types)                                                   | Standard 19200 bps Modem<br>Standard 28800 bps Modem<br>Standard 33600 bps Modem<br>Standard 5600 bps Modem |
| This driver is digitally signed.<br><u>Tell me why driver signing is</u> | important Have Disk                                                                                         |
|                                                                          | < <u>B</u> ack Next > Cancel                                                                                |

3- إختار الموديم ( Next ) ( المشار إليه ) ثم إضغط ( Next ) فتظهر النافذة التالية :

| Add Hardware Wizar                         | i                                         |
|--------------------------------------------|-------------------------------------------|
| Install New Modem<br>Select the port(s) yo | ou want to install the modem on.          |
|                                            | You have selected the following modem:    |
|                                            | Standard 33600 bps Modem                  |
|                                            | On which ports do you want to install it? |
| ALL STR                                    | All ports     Selected ports              |
| $\sim$                                     | COM1                                      |
|                                            |                                           |
|                                            |                                           |
|                                            |                                           |
|                                            |                                           |
|                                            | < Back Next > Cancel                      |

4- إختار المدخل المشار إليه بالسهم \*

\* رقم المدخل يعتمد على رقم المدخل المشار إليه في الفقرة ( 9 – د ) في الخطوة الأولى أعلاه .

5- إنتظر حتى تتم عملية التعريف وتظهر النافذة التالية وإضغط على (Finish).

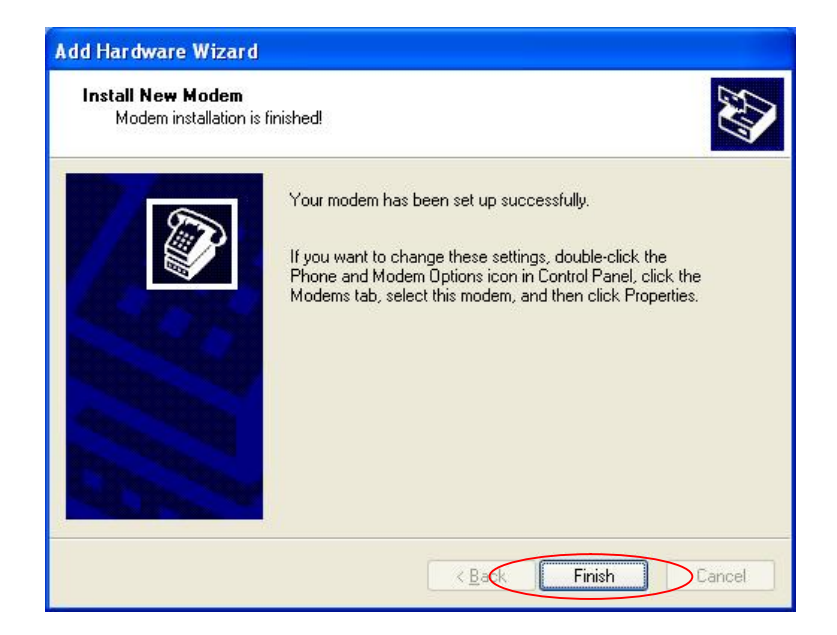

## الخطوة الثالثة / إنشاء شبكة إتصال جديدة

1 - الضغط على ( Network Connection / Control Panel / Setting / Start ) .
 2 - الضغط على ( New Connection / File ) فتظهر نافذة جديدة كما هومبين في الشكل :

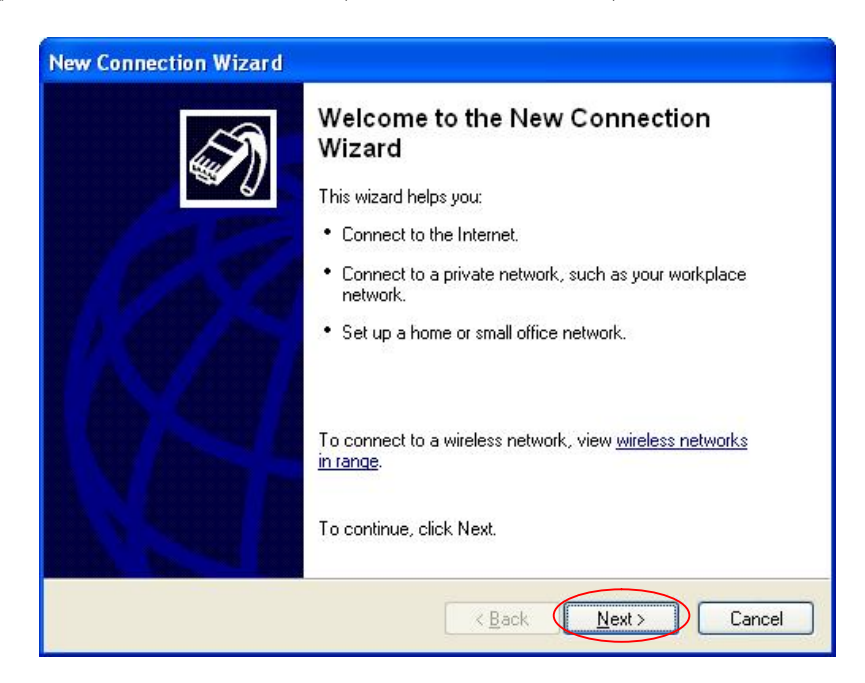

3- الضغط على ( Next ) فتظهر النافذة التالية :

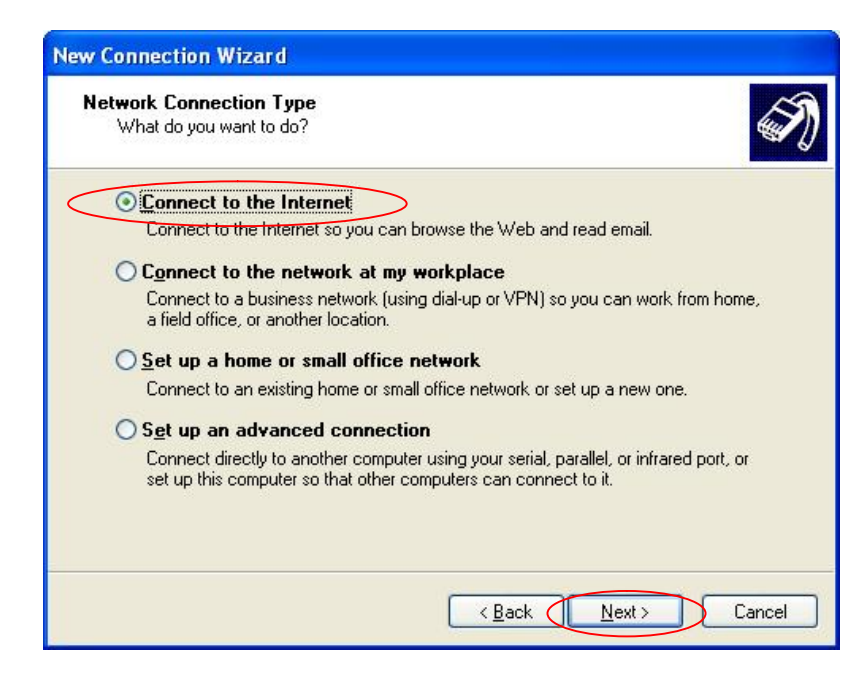

4- ضغط على ( Next ) فتظهر النافذة التالية :

| New Connection Wizard                                                                                                    |
|----------------------------------------------------------------------------------------------------|
| Getting Ready<br>The wizard is preparing to set up your Internet connection.                                                                                                    |
| How do you want to connect to the Internet?  Choose from a list of Internet service providers (ISPs)  Set up my connection manually For a dialup connection, you will need your account name, password, and a phone number for your ISP. For a broadband account, you won't need a phone number.  Use the <u>CD I got from an ISP</u> |
| < <u>Back</u> <u>N</u> ext > Cancel                                                                                                    |

5- يتم تحديد الخيار الثاني ( Set up my connection manyally) وإضغط ( Next ) فتظهر النافذة التالية :

| ternet Connection                                                            |                                                                        |
|------------------------------------------------------------------------------|------------------------------------------------------------------------|
| How do you want to connect to the Inte                                       | ernet?                                                                 |
| O Connect using a dial-up moder                                              | n                                                                      |
| This type of connection uses a mod                                           | em and a regular or ISDN phone line.                                   |
| Connect using a broadband co<br>password                                     | onnection that requires a <u>u</u> ser name and                        |
| This is a high-speed connection usi<br>refer to this type of connection as P | ng either a DSL or cable modem. Your ISP may<br>PPoE.                  |
| O Connect using a broadband co                                               | onnection that is always on                                            |
| This is a high-speed connection usi<br>connection. It is always active, and  | ng either a cable modem, DSL or LAN<br>doesn't require you to sign in. |
|                                                                              |                                                                        |
|                                                                              |                                                                        |
|                                                                              |                                                                        |
|                                                                              |                                                                        |
|                                                                              |                                                                        |

6- إضغط (Next ) فتظهر النافذة التالية وقم بإختيار جهاز ( Next ) فتظهر النافذة التالية وقم بإختيار جهاز ( com1 ) :

| Select a Device<br>This is the device that will be u | sed to make the connection. |  |
|------------------------------------------------------|-----------------------------|--|
| You have more than one dial-u                        | o device on your computer.  |  |
| Select the devices to use in thi                     | s connection:               |  |
| Modem - Standard 336                                 | 00 bps Modem (COM1)         |  |
| Modem - TOSHIBA So                                   | tware Modem (COM3)          |  |
|                                                      |                             |  |
|                                                      |                             |  |
|                                                      |                             |  |
|                                                      |                             |  |
|                                                      |                             |  |
|                                                      |                             |  |
|                                                      |                             |  |

7- إضغط التالي فتظهر النافذة التالية :

| Connection Nam<br>What is the na | ne<br>Ime of the service that provides your Internet connection? | N |
|----------------------------------|------------------------------------------------------------------|---|
| Type the name of                 | of your ISP in the following box.                                |   |
| ISP <u>Na</u> me                 |                                                                  |   |
| CDMA                             |                                                                  |   |
| The name you b                   | upe here will be the name of the connection you are creating     |   |
| The name you g                   | speniele will be the name of the connection you are creating.    |   |
|                                  |                                                                  |   |
|                                  |                                                                  |   |
|                                  |                                                                  |   |
|                                  |                                                                  |   |
|                                  |                                                                  |   |
|                                  |                                                                  |   |

8- إدخل إسم ( ISP ) إضغط التالي فتظهر النافذة التالية

| P <b>hone</b><br>Wh | Number to Dial<br>nat is your ISP's phone number? | Ś |
|---------------------|---------------------------------------------------|---|
| Тур                 | be the phone number below.                        |   |
|                     | Phone number:                                     |   |
|                     | #777                                              |   |
|                     | hear a modem sound, the number dialed is correct. |   |
|                     |                                                   |   |

9– قم بإدخال رقم الهاتف ( 777# ) في الخانة المخصصة كما هو مبين في الشكل أعلاه : 10– إضغط ( Next ) فتظهر النافذة التالية :

| You will need an account name                                    | e and password to sign in to your Internet account.                                                                          |
|------------------------------------------------------------------|----------------------------------------------------------------------------------------------------|
| Type an ISP account name an<br>safe place. (If you have forgott) | d password, then write down this information and store it in a<br>en an existing account name or password, contact your ISP. |
| llser name:                                                      |                                                                                                    |
|                                                                  |                                                                                                    |
| Password:                                                        |                                                                                                    |
| <u>C</u> onfirm password:                                        |                                                                                                    |
| Use this account name an this computer                           | d password when anyone connects to the Internet from                                                                         |
| ☑ Make this the default Interr                                   | net connection                                                                                                    |
|                                                                  |                                                                                                    |
|                                                                  |                                                                                                    |

11-إضغط الزر ( Next ) بدون إدخال ( User name & Password ) فتظهر النافذة التالية :

| New Connection Wizard |                                                                                                    |
|-----------------------|----------------------------------------------------------------------------------------------------|
|                       | Completing the New Connection<br>Wizard<br>You have successfully completed the steps needed to<br>create the following connection:<br>CDMA<br>• Make this the default connection<br>• Chara with all users of this exercise |
|                       | <ul> <li>Share with all users of this computer</li> <li>Use the same user name &amp; password for everyone</li> <li>The connection will be saved in the Network</li> <li>Connections folder.</li> </ul>                     |
|                       | Add a shortcut to this connection to my desktop                                                                                                    |
|                       | To create the connection and close this wizard, click Finish.                                                                                                    |
|                       | < Back Finish Cancel                                                                                                    |

12-إضغط ( إنهاء ) فتظهر النافذة التالية :

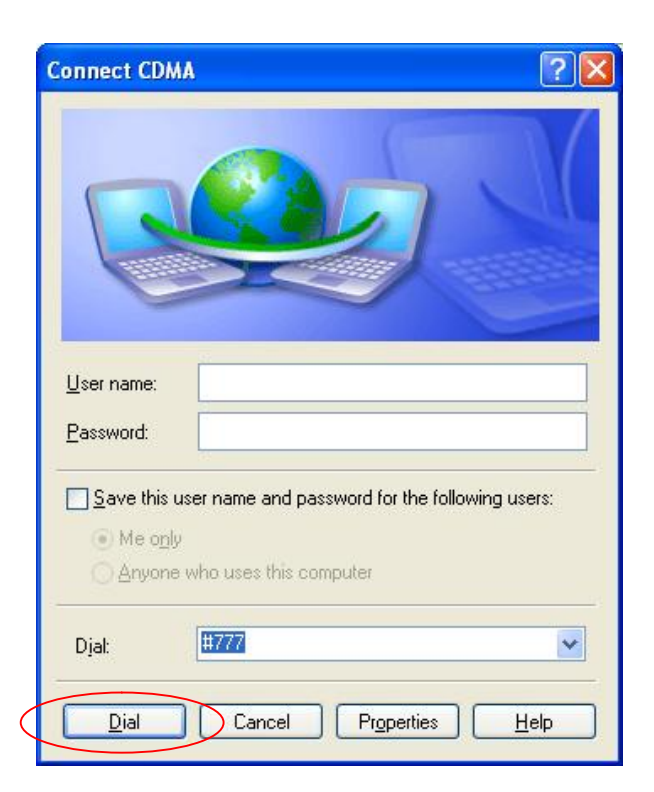

13-إضغط الزر ( Dial ) فتظهر النافذة التالية :

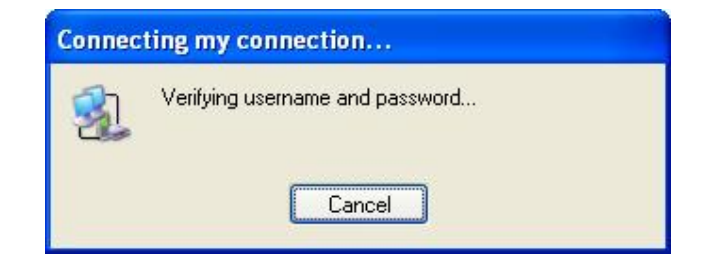

| Connec | ting my connection                       |
|--------|------------------------------------------|
| 3      | Registering your computer on the network |

14-عند نجاح عملية الإتصال تظهر النافذة التالية إسفل شاشة الحاسوب :

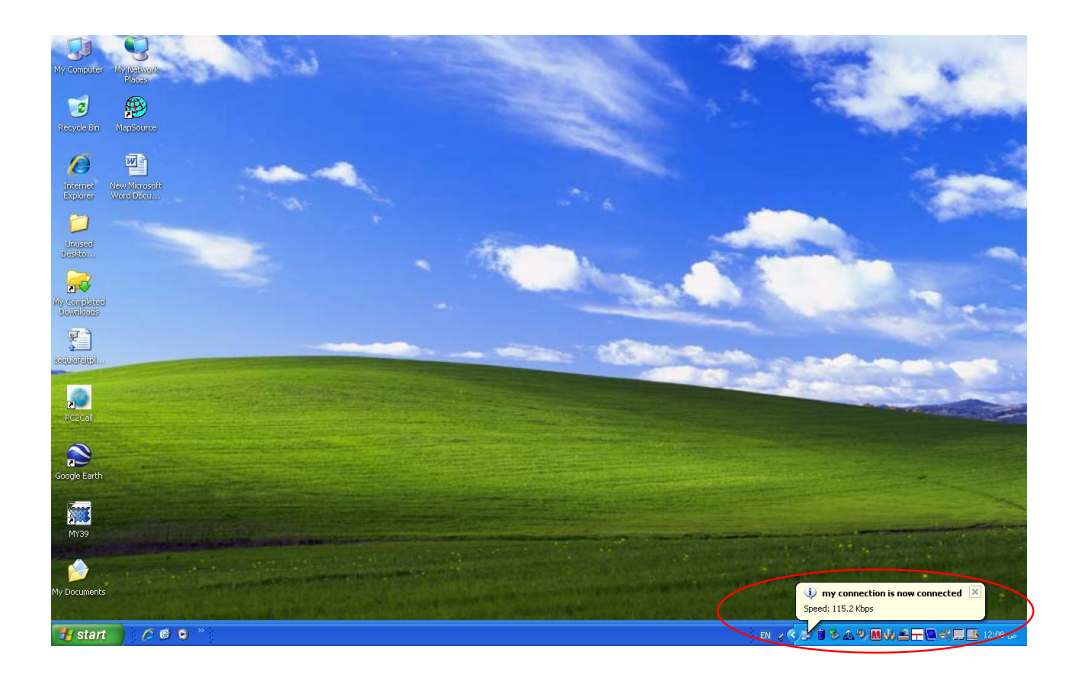